## CARA MENCARI KODE-KODE REKSA DANA (MUTUAL FUND) DI WEBSITE BLOOMBERG

Oleh:

### **ABDUL HADI**

abdhadi70@gmail.com

http://hadiborneo.wordpress.com/

# Bagaimana cara mencari kode-kode reksa dana (*mutual fund*) di *website* Bloomberg?

Ikuti langkahlangkah berikut ini:

1. Bukalah browser kesayangan kamu.

2. Dari address bar, ketikkan alamat http://www.blo omberg.com/

3. Klik tombol Go atau tekan Enter.

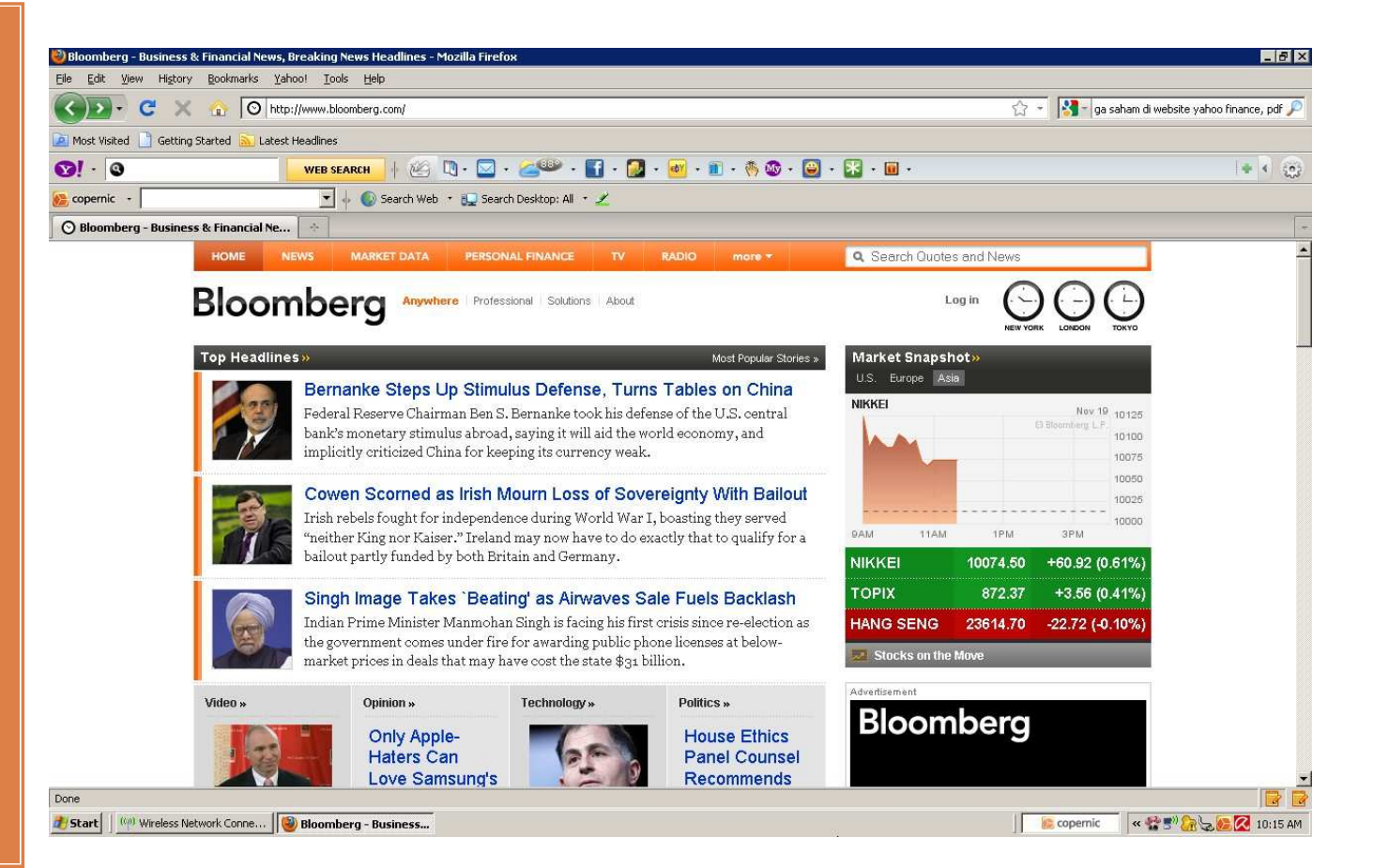

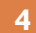

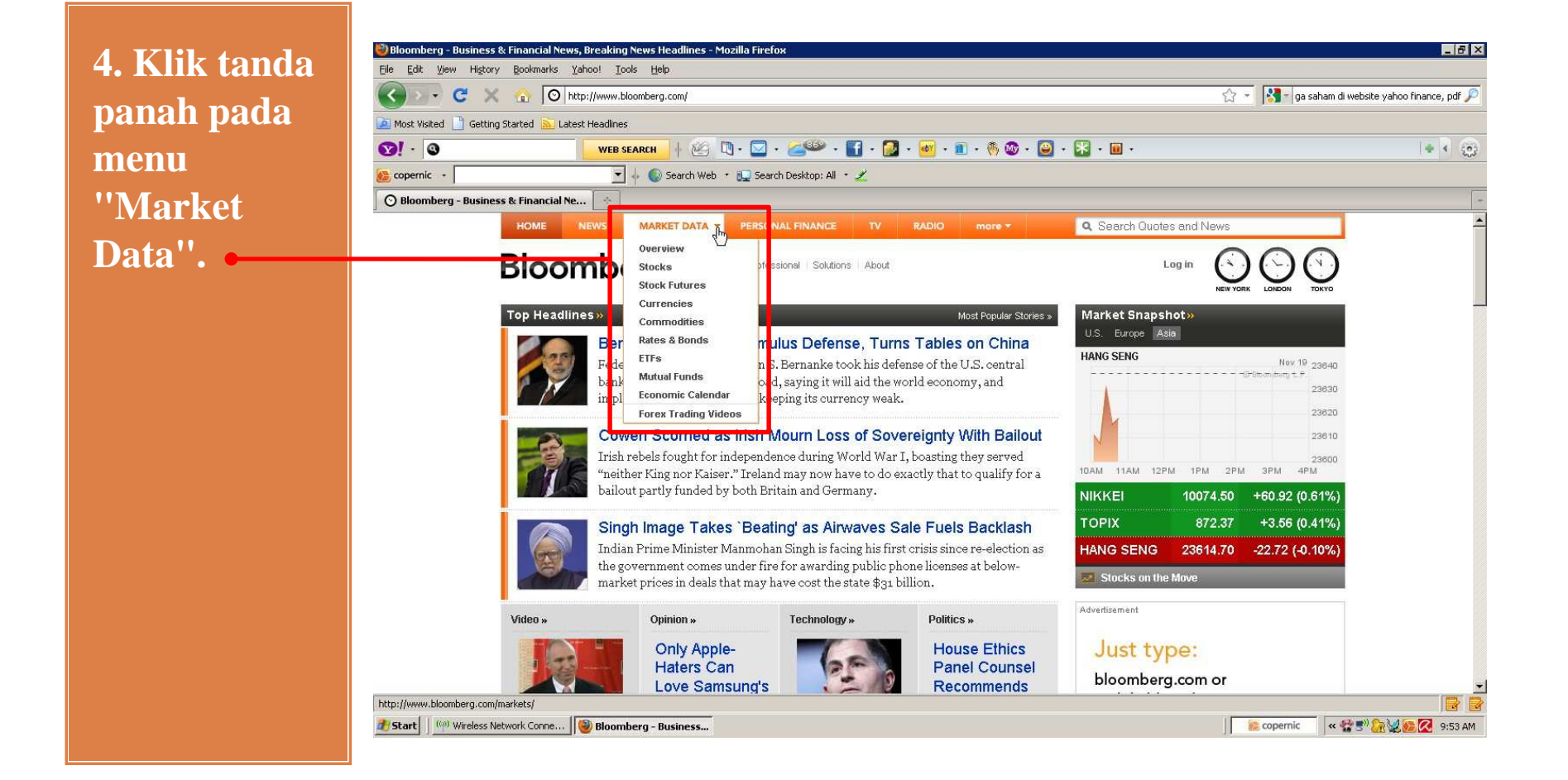

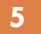

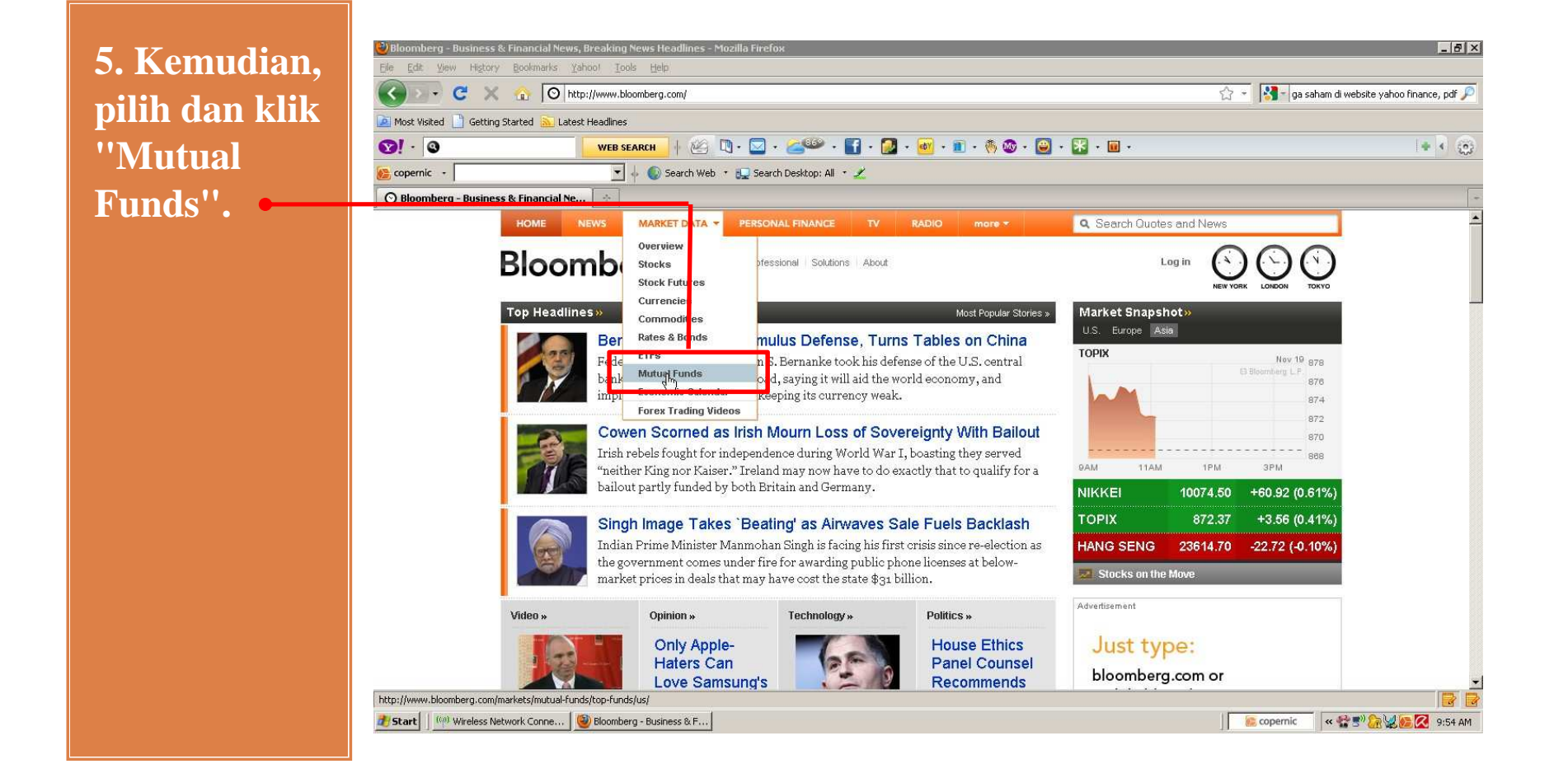

### 🥹 Top U.S. Mutual Funds & Mutual Fund Quotes - Bloomberg - Mozilla Firefox 6. Pada area

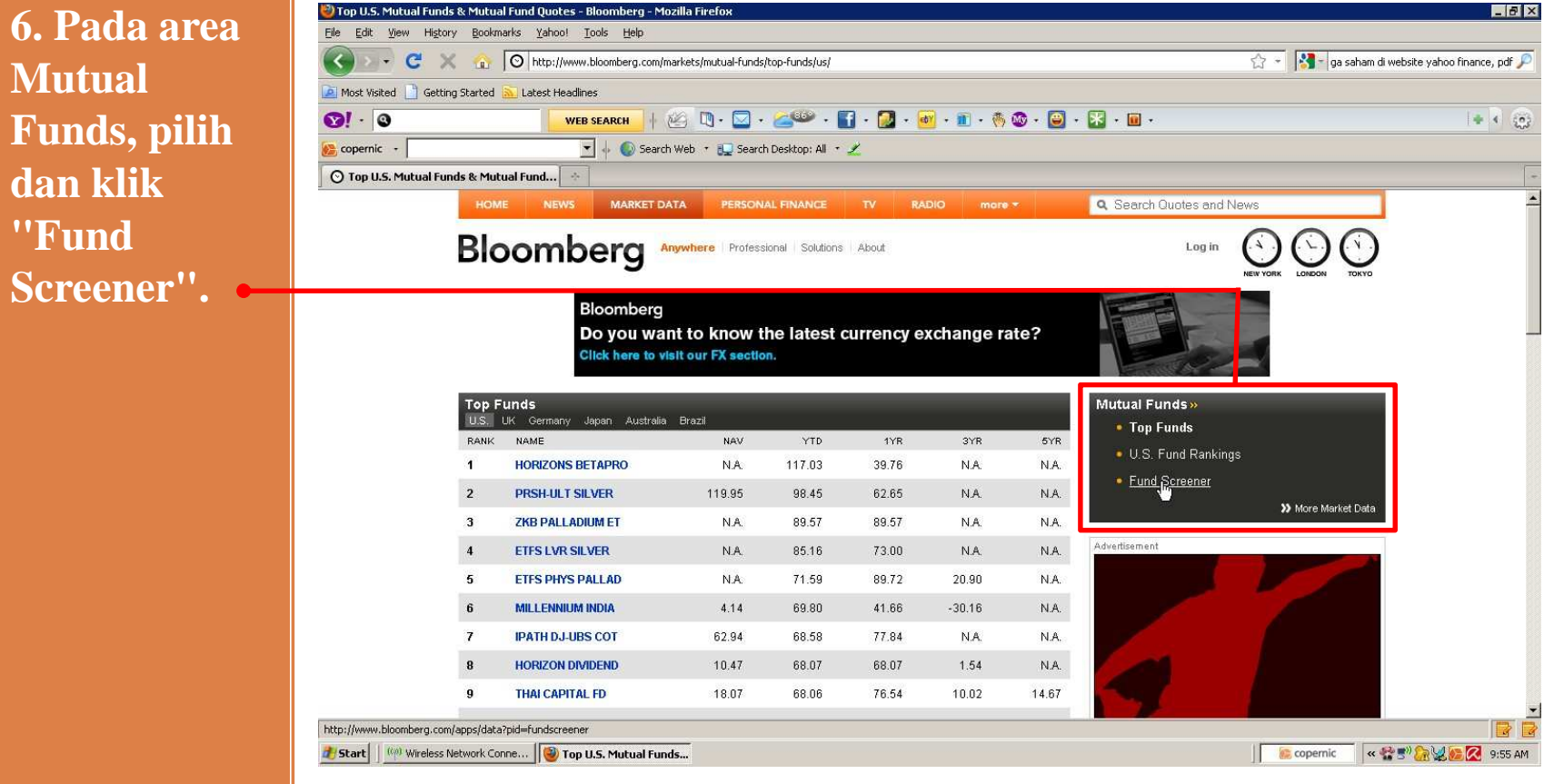

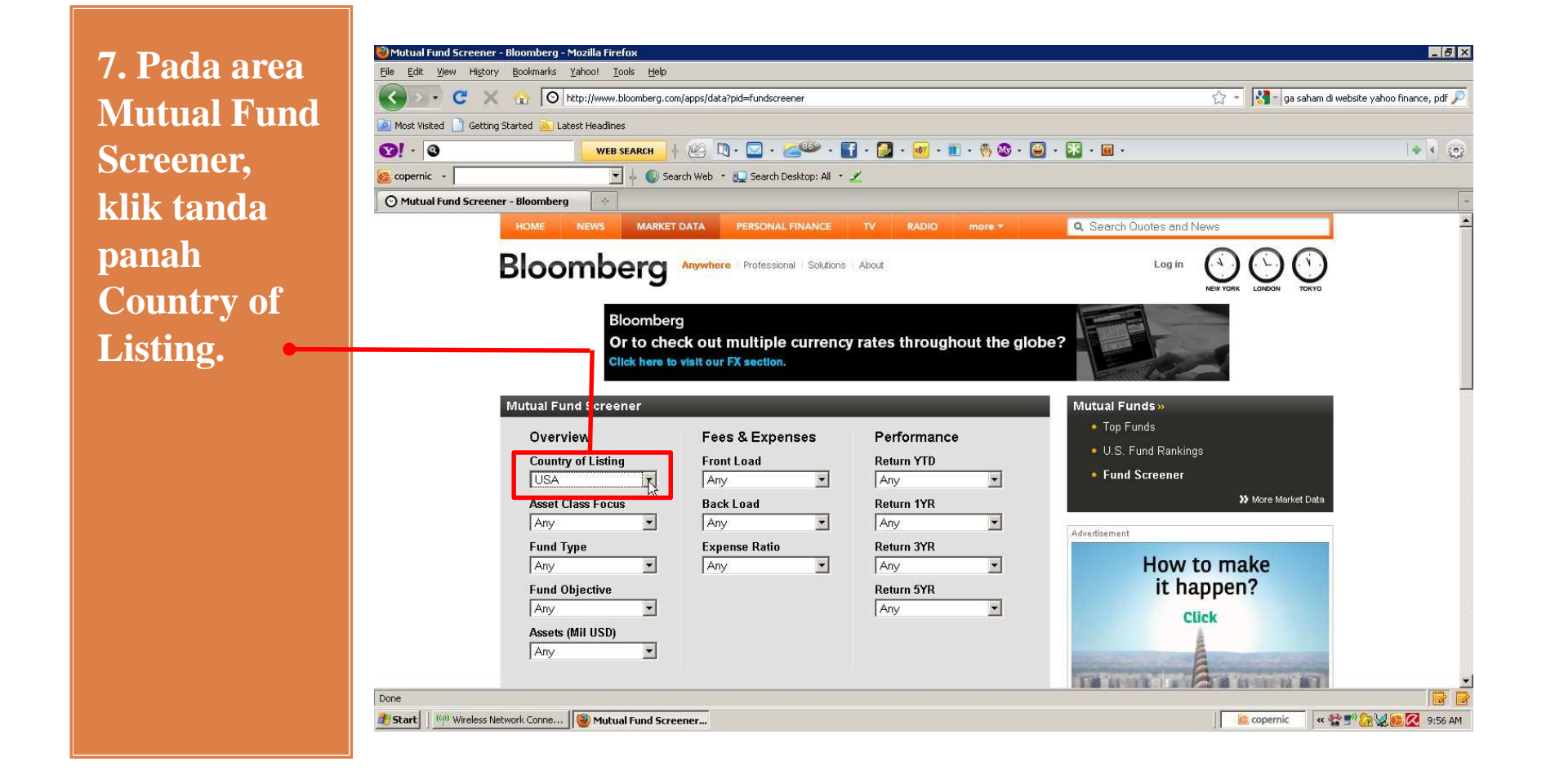

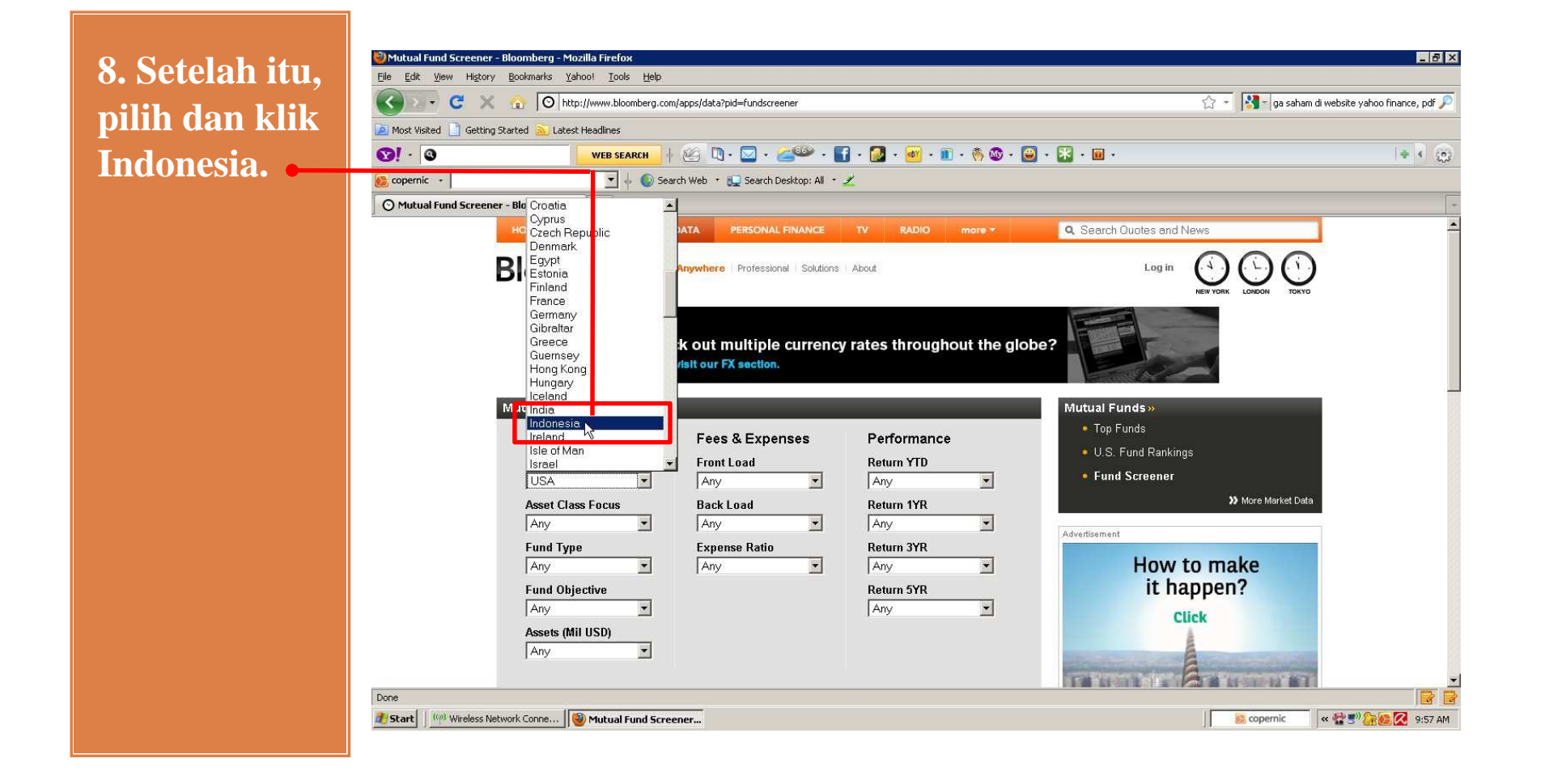

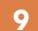

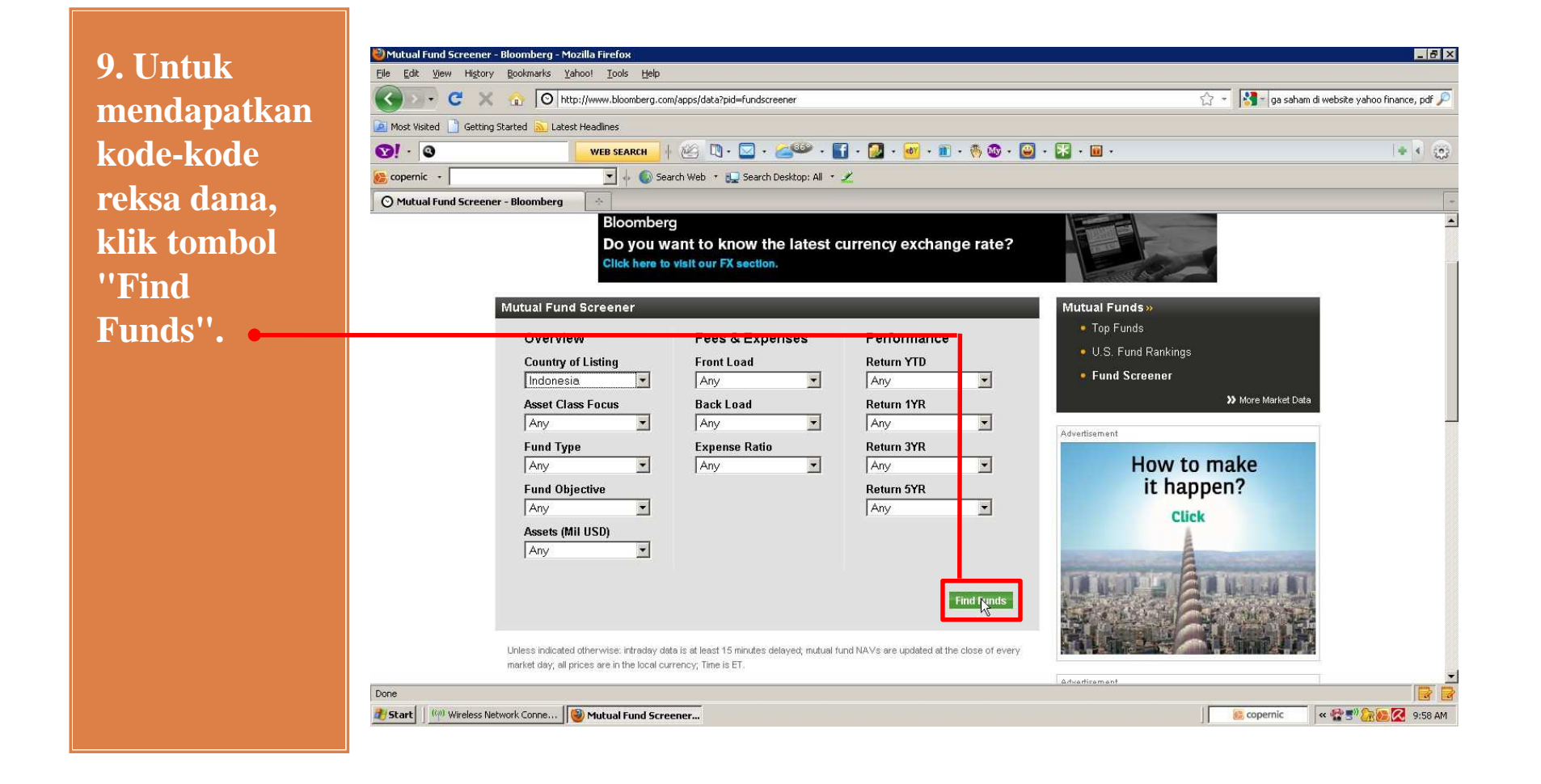

10. Setelah proses pencarian selesai, silakan Anda catat kode reksa dana yang diinginkan.

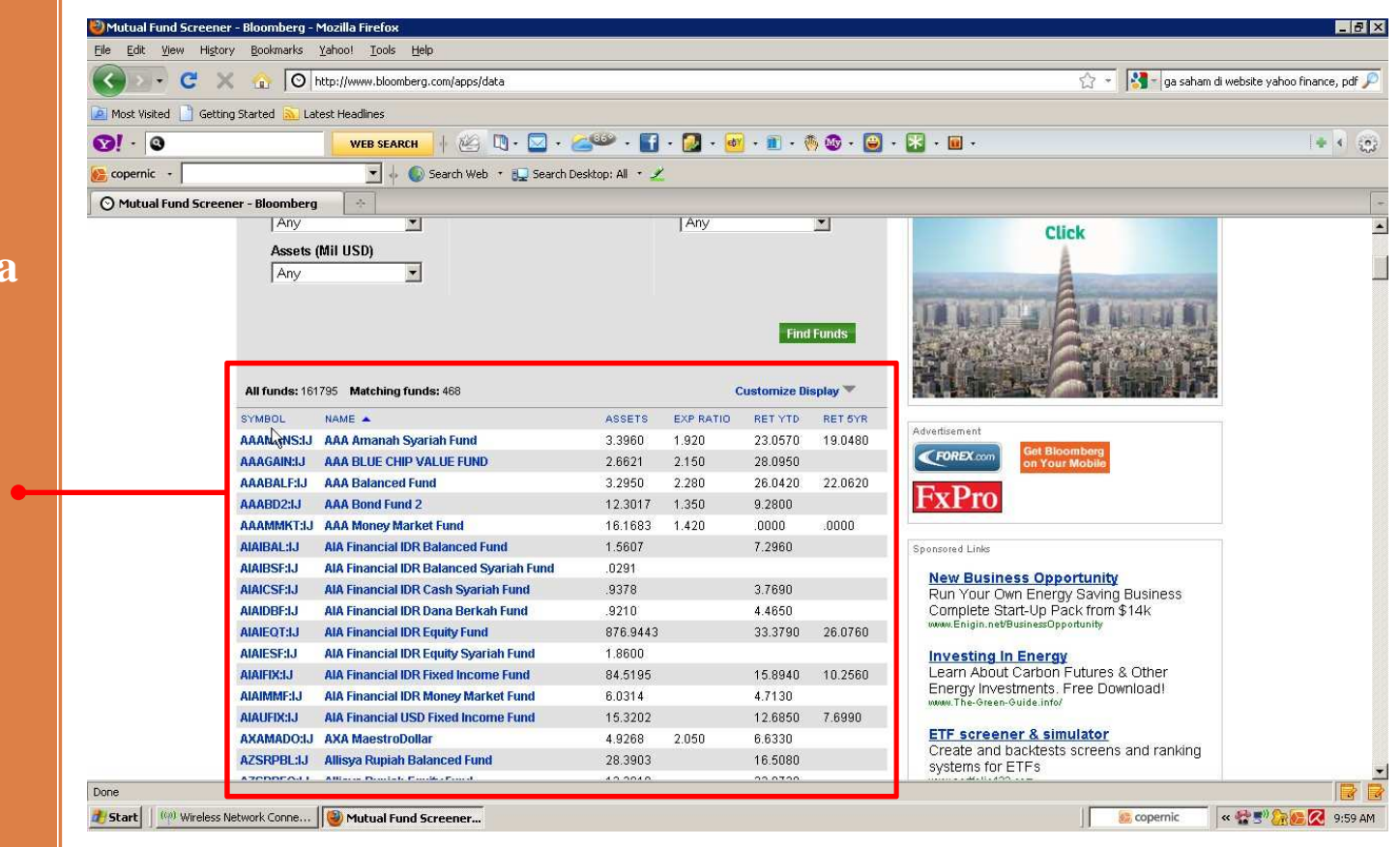

# Demikian penjelasan dari Saya, silakan diiformasikan kepada pihak-pihak yang membutuhkan informasi ini dan semoga bermanfaat.